# Technical Service Bulletin

**NUMBER:** 18-012-02

**GROUP:** Vehicle Performance

DATE: February 25, 2002

This bulletin is supplied as technical information only and is not an authorization for repair. No part of this publication may be reproduced, stored in a retreival system, or transmitted, in any form or by any means, electronic, mechanical, photocopying, or otherwise, without written permission of DaimlerChrysler Corporation.

# THIS BULLETIN IS BEING PROVIDED IN ADVANCE. THE MDS2 MUST BE OPERATING WITH CIS CD2103 OR HIGHER, AVAILABLE MARCH 18, 2002.

#### SUBJECT:

Flash: Cold Start RPM Flare

#### OVERVIEW:

This bulletin involves selectively erasing and reprogramming the JTEC Powertrain Control Module (PCM) with new software (99Cal20A and 00Cal20A).

#### MODELS:

1999 - 2000 (WJ) Jeep Grand Cherokee

#### NOTE: THIS BULLETIN APPLIES TO 1999 (WJ) JEEP GRAND CHEROKEES EQUIPPED WITH A 4.7L ENGINE AND CALIBRATION LEVEL PRIOR TO (LESS OR LOWER THAN) THOSE LISTED IN THE OVERVIEW ABOVE.

#### SYMPTOM/CONDITION:

The customer may complain that the engine rpm's flare up when the engine is started.

#### PARTS REQUIRED:

| Qty. | Part No. | Description                       |
|------|----------|-----------------------------------|
| 1    | 04669020 | Label, Authorized Software Update |
| 1    | 04275086 | Label, Authorized Modification    |

#### EQUIPMENT REQUIRED:

| CH6000      | Scan Tool (DRB III <sup>®</sup> )          |
|-------------|--------------------------------------------|
| CH7035      | General Purpose Interface Bus Cable (GPIB) |
| CH7000/7001 | J1962 Cable                                |
|             | MDS2 (Mopar Diagnostic System)             |

#### REPAIR PROCEDURE:

1. Flash the controller using the MDS2 (Mopar Diagnostic System) and DRBIII<sup>®</sup>.

#### NOTE: DUE TO THE PCM REPROGRAMMING PROCEDURE, A DTC MAY BE SET IN OTHER MODULES (EATX, BCM, MIC, SKIM, ETC.) WITHIN THE

VEHICLE, IF SO EQUIPPED. SOME DTC'S MAY CAUSE THE MIL TO ILLUMINATE. ALL DTC'S RELATE TO A LOSS OF COMMUNICATIONS WITH THE MODULE THAT IS BEING REPROGRAMMED. CHECK ALL MODULES, RECORD THE FAULTS, AND ERASE THESE FAULTS PRIOR TO RETURNING THE VEHICLE TO THE CUSTOMER. ERASE ANY FAULTS IN THE PCM ONLY AFTER ALL OTHER MODULES HAVE HAD THEIR FAULTS ERASED.

### NOTE: THE FOLLOWING STEPS ARE REQUIRED BY LAW.

2. Type the necessary information on the "Authorized Software Update Label" p/n 04669020 (Fig. 1). Attach the label to the PCM and cover the label with the clear plastic overlay.

|           | SLER                 |
|-----------|----------------------|
| P/N:      |                      |
| DLR CODE: |                      |
| DATE:     |                      |
| AUTHOR    | IZED SOFTWARE UPDATE |

80bb0a94

# Fig. 1 AUTHORIZED SOFTWARE UPDATE LABEL

3. Type the necessary information on the "Authorized Modification Label" p/n 04275086 and attach the label near the VECI label (Fig. 2).

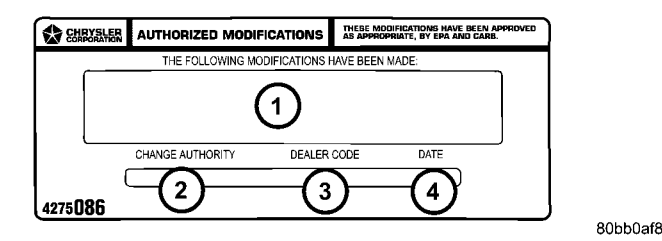

# Fig. 2 AUTHORIZED MODIFICATION LABEL

- 1 POWERTRAIN CONTROL MODULE P/N (INSERT P/N) USED
- 2 CHANGE AUTHORITY: TSB XX-XX-XX
- 3 DEALER CODE: XXXXX
- 4 DATE: XX-XX-XX

#### POLICY:

Reimbursable within the provisions of the warranty.

#### TIME ALLOWANCE:

| Labor Operation<br>No: | Description                         | Amount   |
|------------------------|-------------------------------------|----------|
| 08-19-40-94            | Reprogram Powertrain Control Module | 0.5 Hrs. |

#### FAILURE CODE:

| FM Flash Module |
|-----------------|
|-----------------|